## Hvordan oppdatere pc-ens systemenheter – Dell

1. Trykk på Windowsikonet

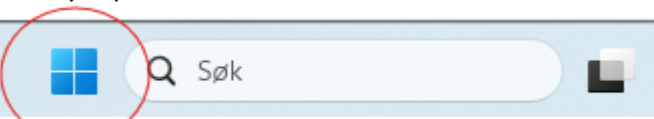

2. Skriv inn 'Dell Command Update, og klikk på en av de to avmerkede plassene

| Q dell command   Update                                        |   |                                                          |
|----------------------------------------------------------------|---|----------------------------------------------------------|
| Søk Skole Apper Dokumenter Nett Innstillinger Personer 🕨 🎑 🌒 … |   |                                                          |
| Beste treff                                                    |   |                                                          |
| Dell Command   Update<br>Program                               |   |                                                          |
| Søk på skole og nett                                           |   | Dell Command   Update                                    |
| Q dell command - Se skole- og<br>nettresultater                | > |                                                          |
| Q, dell command update                                         | > | <ul> <li>Apne</li> <li>Kjør som administrator</li> </ul> |
| Q dell command update download                                 | > | 💥 Løsne fra oppgavelinjen                                |
| Q dell command <b>configure</b>                                | > | 🖈 Fest til Start                                         |
| Q dell command monitor                                         | > | 翻 Appinnstillinger                                       |
| Q dell command update app                                      | > | Σ≡ Gi karakter og vurdering<br>ເβ Del                    |
| Q dell command update windows 11                               | > | 🛈 Avinstaller                                            |

3. Trykk på 'Søk'

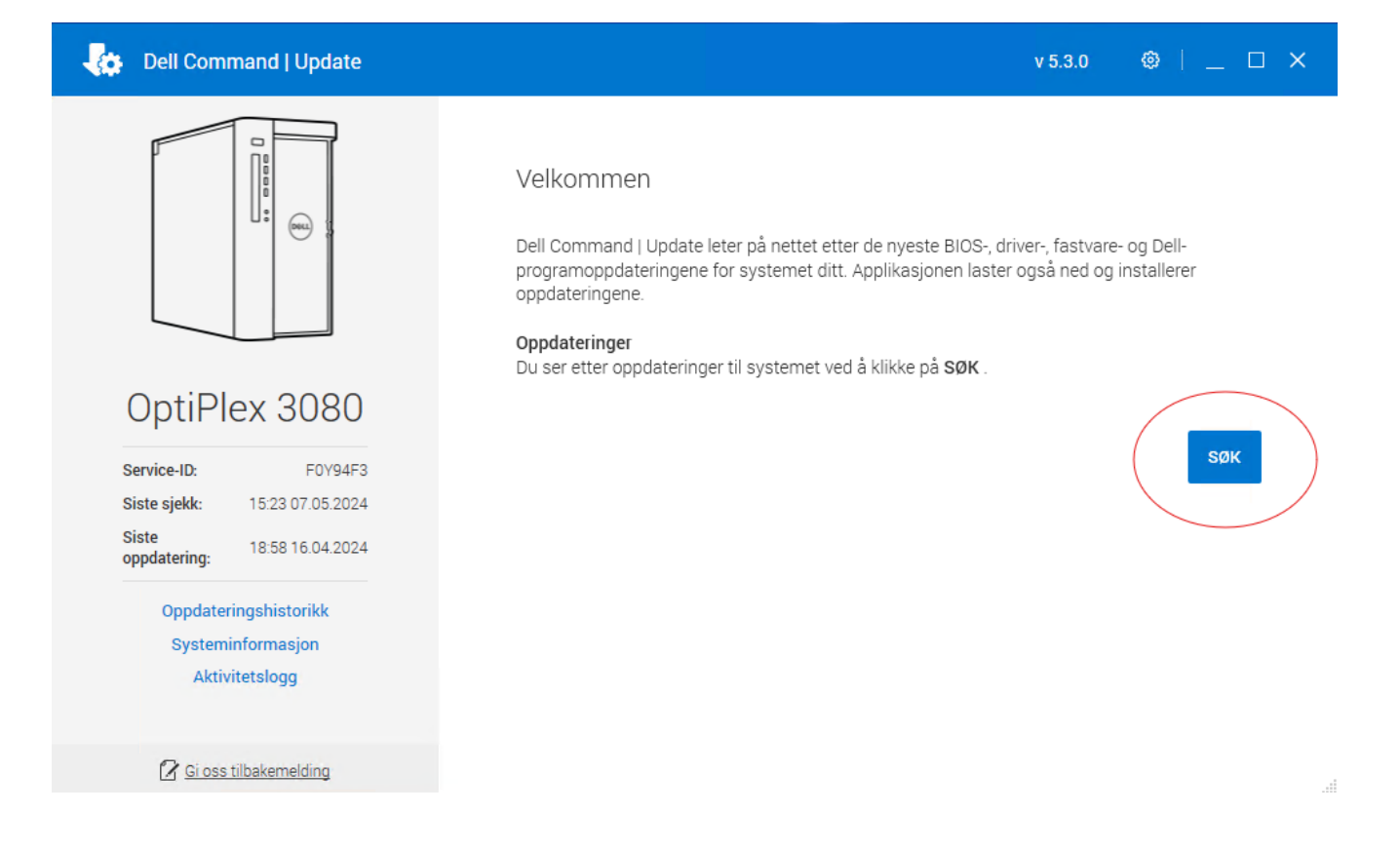

- 4. Hvis det er oppdateringer som ikke er installert, så vises dette tydelig på skjermen. Marker alle og velg Installer.
- 5. Følg instruksjonene på skjermen.
- 6. Restart pc og gjenta sjekken til det ikke er noen tilgjengelige oppdateringer.

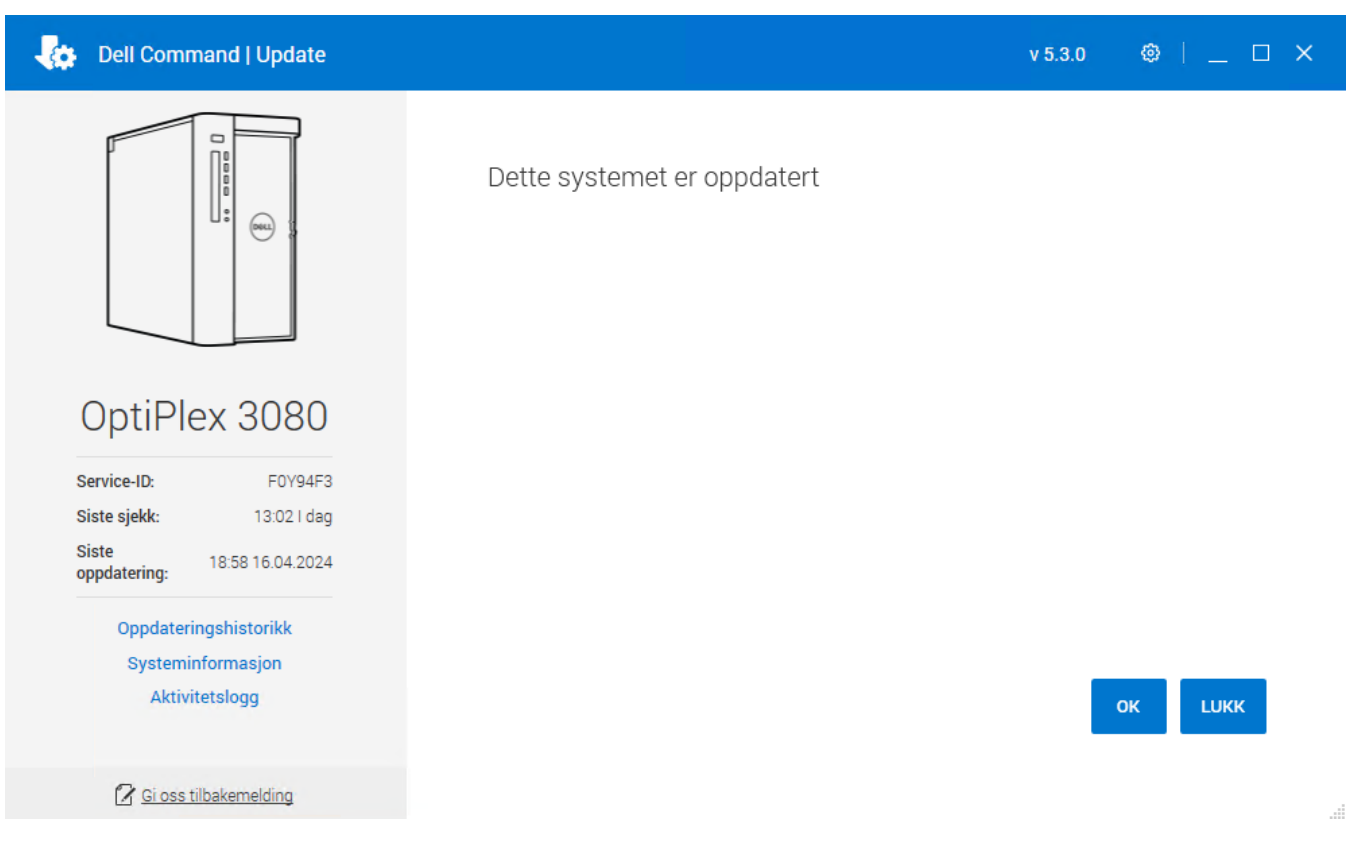

7. Har du spørsmål, kontakt IKT.